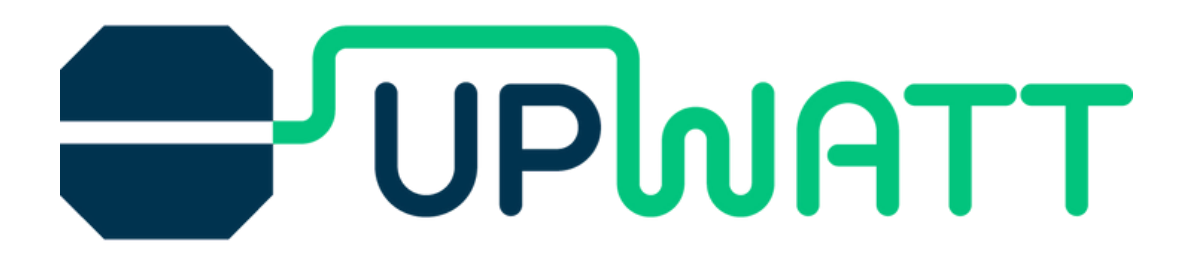

## Création de compte

Les captures d'écran sont uniquement à titre de référence.

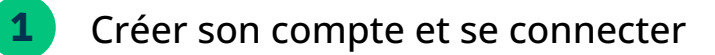

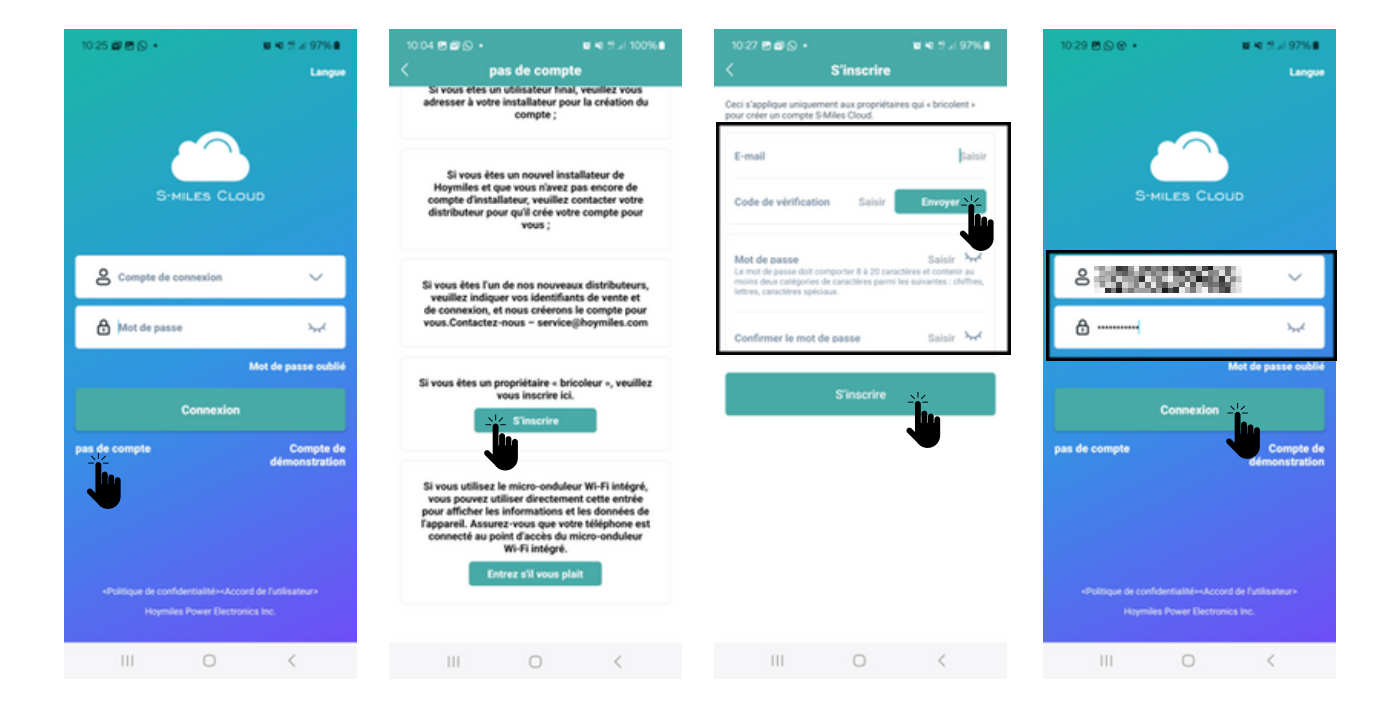

#### Connecter son DTU à Internet

| 10:30 문 오 영 · 명 역 문 내 97% 8<br>• Centrales () | 10:30 ≝⊚ ⊛ •<br>0                                     | थ स १३४ १७% ।<br>8M                                                                     | 10:30 ₪ ⊜ ⊛ • ■ ≈ 1 ± 4 97% ∎<br>0&M                                                                         | 10:30 酉 🛇 ⊗ •           | <b>₩ 4</b> 1 Ф.4197% <b>8</b> |  |
|-----------------------------------------------|-------------------------------------------------------|-----------------------------------------------------------------------------------------|----------------------------------------------------------------------------------------------------|-------------------------|-------------------------------|--|
| Nombre de centrales - 0                       | Capacité                                              | <b>0</b> kW                                                                             | Capacité <b>O</b> kW                                                                                         | < Wi-Fi                 | )e :                          |  |
|                                               | <b>O</b><br>Total                                     | Normal: 0<br>Non connecté: 0<br>Alarme: 0<br>Inachevé: 0                                | Normal: 0 Non connecté: 0 Total Alarme: 0 Inachevé: 0                                                        | Activé<br>Réseau actuel | e votre                       |  |
|                                               | Production du mois<br>0 Wh<br>Réduction totale<br>0 g | Production totale Own Own Compensation des compensation des company de carbone O Arbres | Remarque<br>Le téléphone n'est pas connecté au Wi-Fi du<br>DTU, veuillez d'abord vous connecter<br>Confirmer | Réseaux dispon          |                               |  |
|                                               | Outils                                                |                                                                                         | Annuler                                                                                                    |                         |                               |  |
| Pas de données                                | Alarme                                                | X<br>Boite à outils                                                                     | Alarme Boite à outils                                                                                        |                         |                               |  |
|                                               | Configuratio                                          |                                                                                         | Configuration réseau                                                                                         |                         |                               |  |
| 8 92 8                                        | 8E                                                    | 8                                                                                       |                                                                                                    |                         |                               |  |
| III 👋 <                                       | 111 0                                                 |                                                                                         | III O <                                                                                                    | III O                   | <                             |  |

### Création de compte

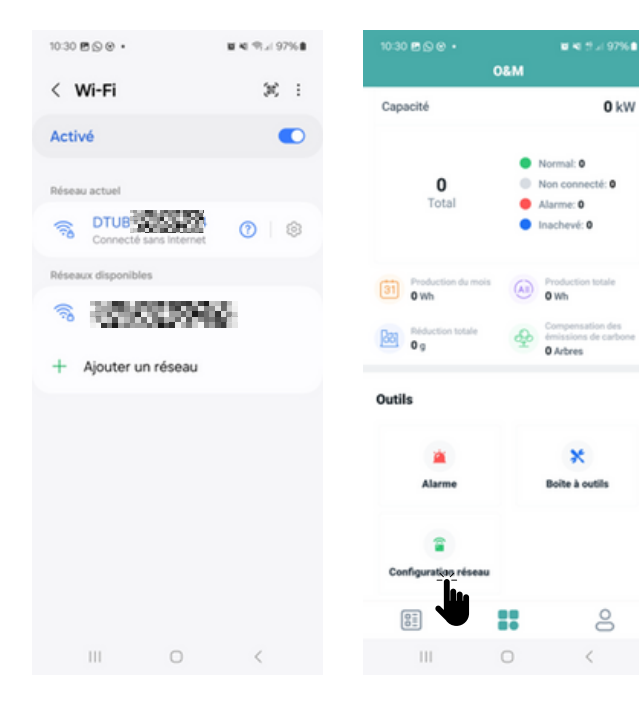

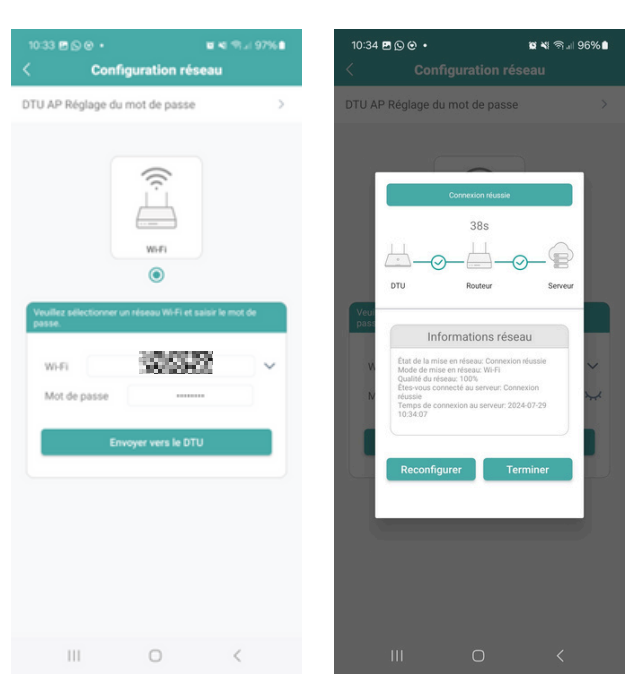

Le nom du réseau du micro-onduleur commence par « DTUBI » suivi de la fin du numéro de série du produit qui se trouve sous le code-barres au dos du micro-onduleur Choisir son réseau Internet puis renseigner son mot de passe

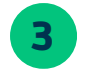

#### Créer sa centrale

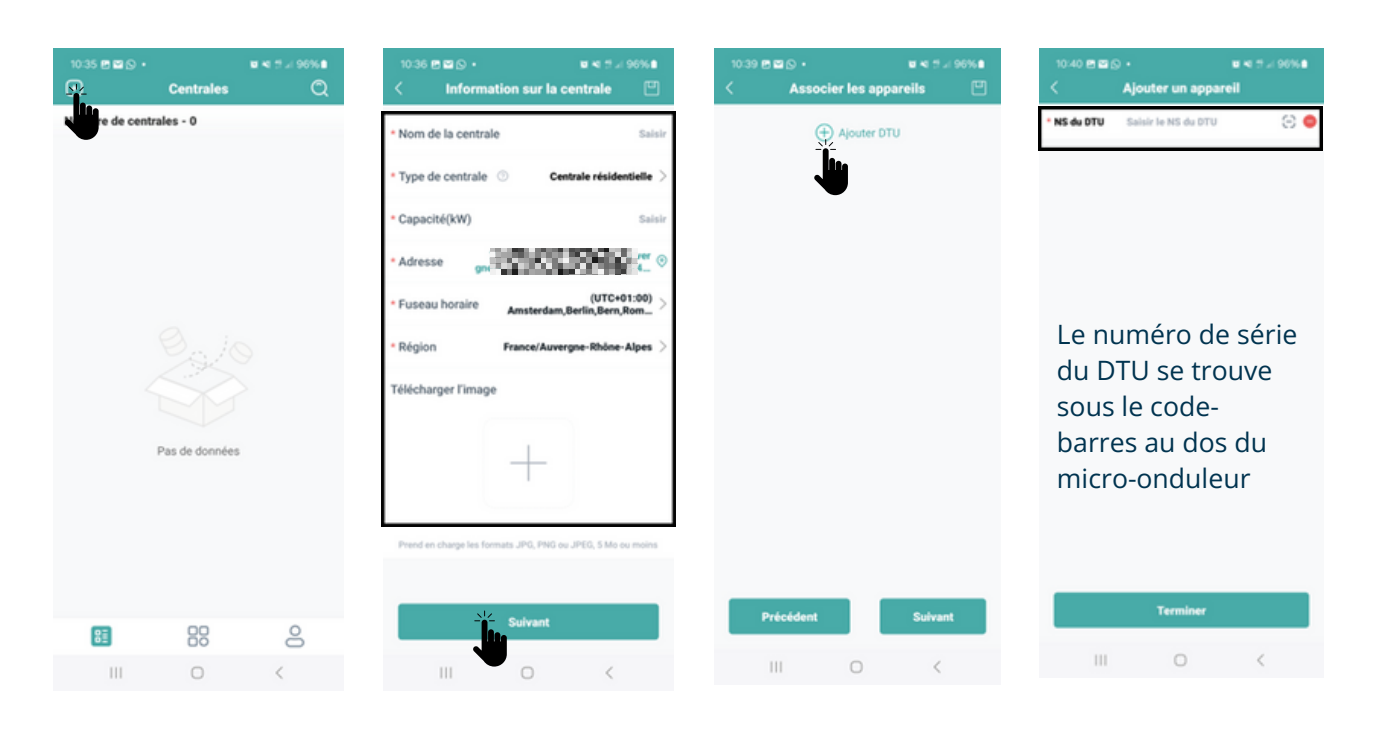

## Création de compte

| 10-41 ଲାହାତ • ଅ ଏ ଅ ୬ ୭୬% ଅ<br>< Ajouter un appareil | 10:41 면 없 & · · · · · · · · · · · · · · · · · · | 16-41 년 · · · · · · · · · · · · · · · · · · | 10:43 면 열 & • 비 역 가 # 95%8<br>< Agencement des modules PV [1] |
|------------------------------------------------------|-------------------------------------------------|---------------------------------------------|---------------------------------------------------------------|
| • NS du DTU                                          | NS du DTU                                       | * Nom du groupe Saisir                      |                                                               |
| • NS du micro                                        | NS du micro                                     | Azimut Saisir 0-360                         | (18.00 PM)                                                    |
|                                                      | (+) Ajouter DTU                                 | Inclinaison Saisir 0-90                     | 1226522996                                                    |
|                                                      | 0.                                              | Modèle d'agencement                         | <b>100 100</b> 10 10 10 10 10 10 10                           |
|                                                      |                                                 |                                             | 24 25 24 28 24 28 24 25 24                                    |
|                                                      |                                                 |                                             | 04 05 00 04 04 04 05 04                                       |
|                                                      |                                                 |                                             | 06 05 00 08 04 04 04 05 04                                    |
|                                                      |                                                 |                                             | 14 F4 14 14 14 14 14 14                                       |
|                                                      |                                                 |                                             | 04 05 00 05 04 00 00 05 04                                    |
|                                                      |                                                 |                                             | 80 81 80 88 84 86 86 81 84                                    |
|                                                      |                                                 |                                             | P6 P5 P8 P4 P4 P6 P4 P5 P6                                    |
|                                                      |                                                 |                                             |                                                               |
|                                                      |                                                 |                                             | + Ligne + Colonne                                             |
| Terminer -                                           | Précédent Suivant                               | Sauvegarder                                 | Précédent Sulvant-V                                           |
| III O <                                              | III O <                                         | ш о с                                       | ш о «                                                         |

Le numéro de série du micro-onduleur est le même que celui du DTU qui se trouve sous le code-barres au dos du micro-onduleur.

| 10:44 🖻 🗃 🕤 🔹       | <b>1</b> 4 5                           | f 21 95% 🖬 👘             | 10:44 🖻 🖬 😒 🔸                    |                                 | 10 40 th at 95%6 | 10:45 🖻 🖬 🔂   |                              | M 41 51 9576 M |
|---------------------|----------------------------------------|--------------------------|----------------------------------|---------------------------------|------------------|---------------|------------------------------|----------------|
| < Carte             | e d'installation                       | •                        | <                                | Paramètres                      |                  | ⊡             | Centrales                    | Q              |
| Télécharger l'image | Prend en charge le<br>JPG, PNG ou JPEG | es formats<br>3, 5 Mo ou | Nom de la centr                  | ale <table-cell></table-cell>   | 03988-           | Nombre de c   | entrales - 1                 |                |
|                     | moins                                  |                          | Devise                           |                                 | Sélectionner >   | -             |                              | 90 C           |
| +                   |                                        |                          | Prix unitaire de l               | l'électricité                   | Saisir           | 0 7 Rue des V | 1 kW<br>females,Thônes,Auver | De-Rhône-Alpes |
| <u>j</u>            |                                        |                          | Puissance maxi<br>module photovo | male pour un seul<br>Itaïque(W) | ③ 200~700        |               |                              |                |
|                     |                                        |                          | Mise en réseau                   | 0                               |                  |               |                              |                |
|                     |                                        |                          |                                  |                                 |                  |               |                              |                |
|                     |                                        |                          |                                  |                                 |                  |               |                              |                |
|                     |                                        |                          |                                  |                                 |                  |               |                              |                |
|                     |                                        |                          |                                  |                                 |                  |               |                              |                |
|                     |                                        |                          |                                  |                                 |                  |               |                              |                |
|                     |                                        |                          |                                  |                                 |                  |               |                              |                |
|                     |                                        | _                        |                                  |                                 |                  |               |                              |                |
| Précédent           | Suiva                                  |                          | Précéde                          | nt                              | Termine214       | 81            | 88                           | 8              |
| Ш                   | 0 <                                    |                          |                                  | 0                               | <                |               | 0                            | <              |

Félicitations, votre compte est opérationnel !

#### Nos contacts

#### Service client :

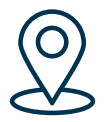

Upwatt 7 rue des Vernaies 74230 Thônes, France

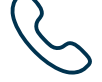

+33.(0)9.70.70.97.50 (appel non surtaxé)

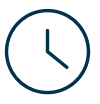

9h à 12h et 14h à 17h

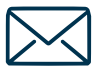

info@upwatt.com

# UPWATT